# Adhésion au Régime d'achat d'actions du personnel (RAAP) : étape par étape

### 1. Rendez-vous au

https://Shareworks.solium.com/ et connectez-vous à votre compte Shareworks. Note : Si vous vous connectez à votre compte pour la première fois, utilisez le bouton « Ouvrir un compte » dans le coin du haut à droite de l'écran. Vous serez invité à compléter des étapes additionnelles.

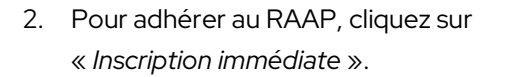

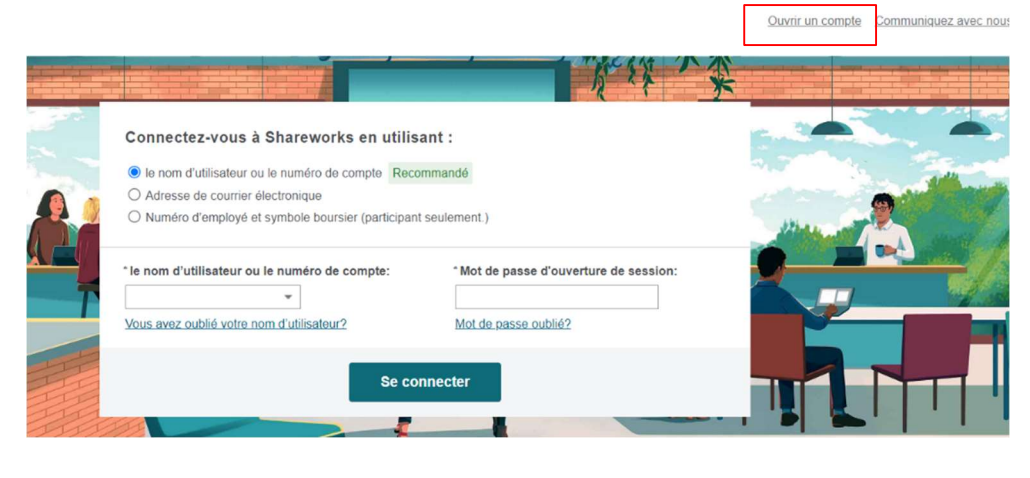

| Morgan Stanley Tableau de bord | 🗎 Portefeuille | $\stackrel{ ightarrow}{\leftarrow}$ Activité |
|--------------------------------|----------------|----------------------------------------------|
| AT WORK                        |                |                                              |

# Bonjour, JOHN.

Votre dernière connexion était à 11 h 47 le 3 novembre 2022.

Tâches

| Adhérer à un régime                                                                                                    |
|----------------------------------------------------------------------------------------------------|
| Vous êtes admissible aux régimes<br>suivants :                                                                                                    |
| <ul> <li>Compte d'épargne libre d'impôt (CE</li> <li>Régime d'achat d'actions du person</li> <li>Régime de participation différée au</li> <li>Régime enregistré d'épargne-retrait</li> </ul> |
| Inscription immédiate                                                                                                    |

 Une fenêtre apparaitra vous permettant de faire vos choix de cotisations. Cochez les cases des régimes auxquels vous souhaitez adhérer puis cliquez sur « Suivant ».

Note : Le premier compte nommé *Régime* d'achat d'actions du personnel (RAAP) est un compte régulier non enregistré. Le *Compte* d'épargne libre d'impôt (CELI) et le *Régime* enregistré d'épargne-retraite (REER) sont deux comptes enregistrés qui peuvent recevoir seulement des cotisations de l'employé. Le *Régime de participation différée aux bénéfices* (*RPDB*) est un compte enregistré qui peut recevoir seulement des cotisations de l'employeur. Nous vous encourageons à consulter un conseiller financier pour confirmer la meilleure option pour vous et considérer les limites fiscales applicables.

 Entrez le pourcentage que vous souhaitez contribuer dans les plans sélectionnés. Un total de 18% maximum est permis. Une fois vos choix confirmés, cliquez sur « Suivant ».

| Chois               | sir vos régimes                                                                                                    | ×   |
|---------------------|----------------------------------------------------------------------------------------------------|-----|
| Choisis<br>cotisati | sez au moins un régime pour vos cotisations de <b>l'employé</b> et au moins un régime pour v<br>ons de <b>l'employeur</b> . | /OS |
| <b>E</b>            | Régime pour les cotisations de l'employé et de l'employeur :                                                                |     |
|                     | Régime d'achat d'actions du personnel (RAAP)                                                                                |     |
|                     | Régimes pour les cotisations de <b>l'employé</b> seulement :                                                                |     |
|                     | Compte d'épargne libre d'impôt (CELI)                                                                                       |     |
|                     | <ul> <li>Régime enregistré d'épargne-retraite (REER)</li> </ul>                                                             |     |
|                     | Régime pour les cotisations de l'employeur seulement :                                                                      |     |
|                     | Régime de participation différée aux bénéfices (RPDB)                                                                       |     |
|                     | _                                                                                                    |     |
| Suive               | ant Annuler                                                                                                    |     |
|                     |                                                                                                    |     |

| Vos cotisations                                                                              |                   | ×        |
|----------------------------------------------------------------------------------------------|-------------------|----------|
| Quel montant souhaitez-vous cotiser? Vos cotisations totales do<br>situer entre 0 % et 18 %. | vent se           |          |
| Vous êtes responsable de déterminer, suivre et respecter vos limi<br>cas échéant).           | tes de cotisation | s (le    |
| Compte d'épargne libre d'impôt (CELI)<br>Entre 0 % et 18 %                                   | 2                 | %        |
| Régime enregistré d'épargne-retraite (REER)<br>Entre 0 % et 18 %                             | 2                 | %        |
| Régime d'achat d'actions du personnel (RAAP)<br>Entre 0 % et 18 %                            | 3                 | %        |
| Le montant total de vos cotisations correspondra à 7 % de votre salaire<br>au plan.          | admissible ouvra  | nt droit |
| Suivant Précédent                                                                            |                   |          |

 Vous verrez la répartition des cotisations de l'employeur. Si vous avez choisi plus d'un régime pour les cotisations de l'<u>employeur</u>, vous devrez entrer la répartition désirée par régime et le total devra être de 100%.

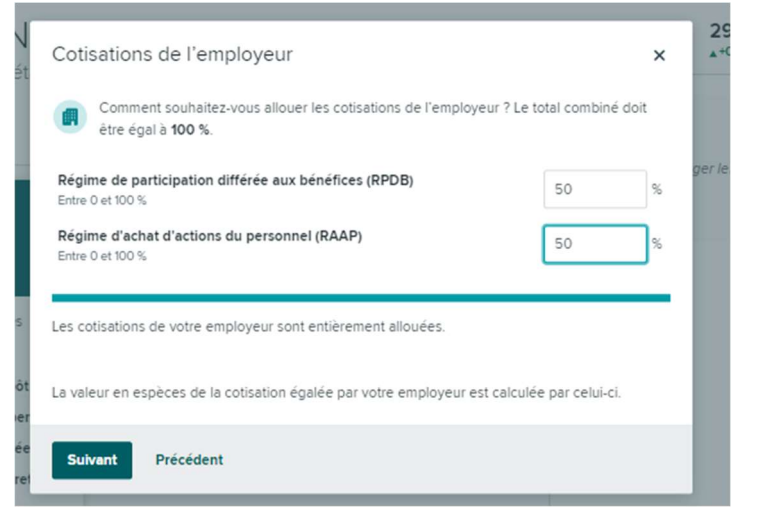

 S'il y a lieu, entrez et confirmez vos coordonnées, vos informations personnelles et, si vous êtes hors du Québec, vos bénéficiaires. Note : La date de naissance et le NAS sont requis pour le CELI, REER et RPDB.

| Numéro d'employé                               |
|------------------------------------------------|
| Demandez à l'administrateur de votre régime de |
|                                                |

## Pour les participants hors du Québec seulement : si vous cochez

« Bénéficiaires spécifiques », vous serez en mesure de choisir dans la fenêtre suivante vos bénéficiaires et la répartition désirée.

### Choisissez vos bénéficiaires

En cas de décès, où souhaiteriez-vous que vos prestations aillent?

### O Votre succession

Vous choisissez de ne pas désigner de bénéficiaire. Par conséquent, vos bénéfices seront versés à l'exécuteur testamentaire pour être traités dans le cadre de votre succession. Vous pouvez également consulter votre avocat spécialisé dans les successions au sujet de la désignation des bénéficiaires. Vous pouvez spécifier des bénéficiaires individuels plus tard avec le formulaire de changement de bénéficiaire dans l'onglet « Documents ».

#### Bénéficiaires spécifiques

Spécifiez un ou plusieurs bénéficiaires.

Suivant Précédent

×

 Pour les CELI, REER et RPDB seulement : un formulaire sera pré-rempli avec vos informations personnelles. Veuillez valider les informations et confirmer en signant électroniquement le champ à cet effet.

|                                                                                                    | Régime d'achat d'actions                                                                                                    | s pour les employés                                                                                                    |
|----------------------------------------------------------------------------------------------------|----------------------------------------------------------------------------------------------------|----------------------------------------------------------------------------------------------------|
|                                                                                                    | Formulaire d'adhé                                                                                                    | sion au CELI                                                                                                    |
| 1. Renseignements sur l'employ                                                                                                    | é (le rentier) De                                                                                                    | ate de naúsiance :(AAAA/MNE/37)                                                                                                    |
| Sin                                                                                                    | 2 days                                                                                                    | Aure initiale                                                                                                    |
| Adresse manisipale                                                                                                    |                                                                                                    |                                                                                                    |
| This                                                                                                    | Prevines                                                                                                    | Code protect                                                                                                    |
|                                                                                                    |                                                                                                    |                                                                                                    |
| And a subset is seen                                                                                                    |                                                                                                    | Porte a appendit rest.                                                                                                    |
| Numéro d'employé                                                                                                    | Numéro d'assurance sociale                                                                                                    |                                                                                                    |
| 2. AUTORISATION DE DÉPÔ                                                                                                    | T DES COTISATIONS AU COMPTE D                                                                                                    | ÉPARGNE LIBRE D'IMPÔT :                                                                                                    |
|                                                                                                    |                                                                                                    |                                                                                                    |
| Date (AAAA/MD4/JJ)                                                                                                    | Signature                                                                                                    |                                                                                                    |
| A DÉSIGNATION D'UN BÉN                                                                                                    | FICIAIRE DU CELL                                                                                                    |                                                                                                    |
| Par la présente, je révoque toute<br>personne suivante comme bénéfic<br>responsable de la validité de ladi                                                                       | e désignation précédente de bénéficiaire qu<br>ciaire dudit CELI, si elle est vivante à la d<br>ite désignation en verts des lois en vigueur<br>moyen d'un formulaire n'est pas révoqué | ue j'ai faite relativement au CELI et je désigne la<br>late de mon décès. Je comprends que je suis le seul<br>1. MISE EN GARDE : dans certaines provinces, la<br>ée ou modifiée autonantiquement du fait d'un futur |
| désignation d'un bénéficiaire au<br>mariage ou divorce. Dans ce ca<br>désignation.                                                                                               | a, si vous désirez changer le bénéficiaire,                                                                                                    | vous pouvez le faire en procedant à une nouvelle                                                                                                    |
| désignation d'un bénéficiaire au<br>mariage ou divorce. Dans ce ca<br>désignation.<br>La Désionation d'un BÉNÉFICI<br>DU QUÉBEC, LES PRODUTTS DU CE<br>Namérica pasican definité | n, si vous désirez changer le bénéficiaire,<br>laire n'est pas autorisée pour les rési<br>li seront payés à votre succession à v                                                        | VOIS POUVES IN THEM OF POCCESSES & UNA DOUVERN<br>IDENTS DC QCEBEC. SI VOCS ÉTES UN RÉSIDENT<br>10TRE DÉCES.                                                                                                    |

 Un résumé de votre adhésion apparaitra pour votre révision finale. Cliquez sur « Inscription » une fois toute l'information validée. Vous avez maintenant adhéré au RAAP. Vous devez vous attendre à un délai d'environ une à deux périodes de paies pour voir les premières cotisations déduites de votre paie et pour voir les premières actions dans votre compte Shareworks en ligne.

### Après l'adhésion:

Vous pourrez voir les documents complétés, s'il y a lieu, dans la section documents de votre compte Shareworks.

# Changements au Régime d'achat d'actions du personnel (RAAP) : étape par étape

1. Rendez-vous au

https://Shareworks.solium.com/ et connectez-vous à votre compte Shareworks. Note : Si vous vous connectez à votre compte pour la première fois, utilisez le bouton « Ouvrir un compte » dans le coin du haut à droite de l'écran. Vous serez invité à compléter des étapes additionnelles.

 Dans l'onglet Tableau de bord, cliquez sur "Afficher les détails". Vous serez ainsi dirigé vers l'onglet Portefeuille.

| andé                                  |                                                                     |
|---------------------------------------|---------------------------------------------------------------------|
|                                       |                                                                     |
| lement.)                              | Mar and a second                                                    |
| *Mot de passe d'ouverture de session: |                                                                     |
|                                       |                                                                     |
| Mot de passe oublié?                  |                                                                     |
|                                       | ement.) * Mot de passe d'ouverture de session: Mot de passe oublié? |

The RAT

Ouvrir un compte Communiquez avec nous

| Morgan Stanley                                  | 🔞 Tableau de bord                                              | I Portefeuille                                               | $\stackrel{ ightarrow}{\leftarrow}$ Activité | Documents                                     |
|-------------------------------------------------|----------------------------------------------------------------|--------------------------------------------------------------|----------------------------------------------|-----------------------------------------------|
| Heureux<br>Vous vous êtes co<br>Compte d'épargr | de vous r<br>onnecté(e) à 16 h (<br><b>ne libre d'impôt ((</b> | <b>evoir,</b><br>10 plus tôt aujo<br><b>CELI)</b> et à trois | urd'hui. Vou<br>autres plans                 | s êtes inscrit au<br>5. Afficher les détails. |
| Tâches                                          |                                                                |                                                              |                                              |                                               |

 Cliquez sur la boîte sous Cotisations pour voir ou changer votre ou vos plan(s). 

# Achat d'actions et avoirs

Voici un résumé, qui comprend les cotisations au régime

### Cotisations

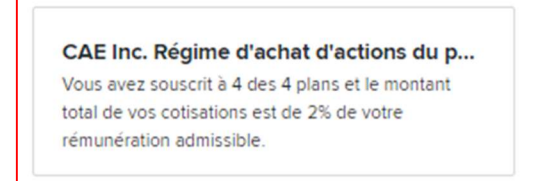

 Une fenêtre apparaitra vous permettant de faire vos choix de cotisations. Cochez les cases des régimes auxquels vous souhaitez faire des changements puis cliquez sur « Suivant ».

Note : Le premier compte nommé *Régime* d'achat d'actions du personnel (RAAP) est un compte régulier non enregistré. Le Compte d'épargne libre d'impôt (CELI) et le Régime enregistré d'épargne-retraite (REER) sont deux comptes enregistrés qui peuvent recevoir seulement des cotisations de l'employé. Le *Régime de participation différée aux bénéfices* (RPDB) est un compte enregistré qui peut recevoir seulement des cotisations de l'employeur. Nous vous encourageons à consulter un conseiller financier pour confirmer la meilleure option pour vous et considérer les limites fiscales applicables.

 Entrez le pourcentage que vous souhaitez contribuer dans les plans sélectionnés. Un total de 18% maximum est permis. Une fois vos choix confirmés, cliquez sur « Suivant ».

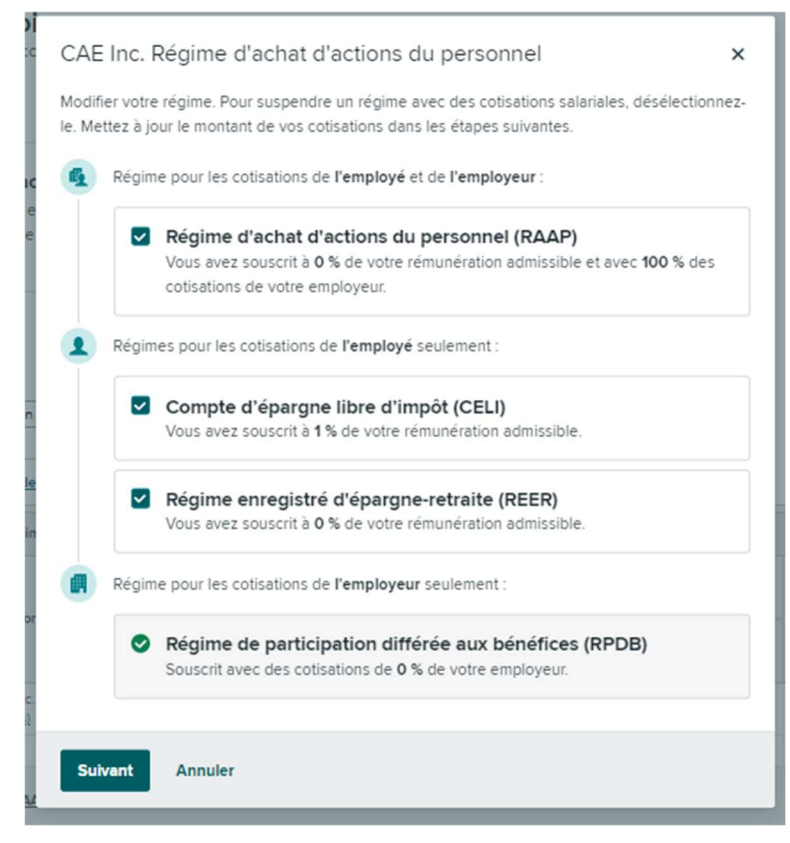

| Quel montant souhaitez-vous cotiser? Vos cotisations totales doivent se                                 |   |
|----------------------------------------------------------------------------------------------------|---|
| situer entre 0 % et 18 %.                                                                               |   |
| • Vous êtes responsable de déterminer, suivre et respecter vos limites de cotisations (le cas échéant). |   |
| Compte d'épargne libre d'impôt (CELI)<br>Entre 0 % et 18 %                                              | % |
| Régime enregistré d'épargne-retraite (REER)         2           Entre 0 % et 18 %         2             | % |
| Régime d'achat d'actions du personnel (RAAP)<br>Entre 0 % et 18 %                                       | % |

 Vous verrez la répartition des cotisations de l'employeur. Si vous avez choisi plus d'un régime pour les cotisations de l'<u>employeur</u>, vous devrez entrer la répartition désirée par régime et le total devra être de 100%.

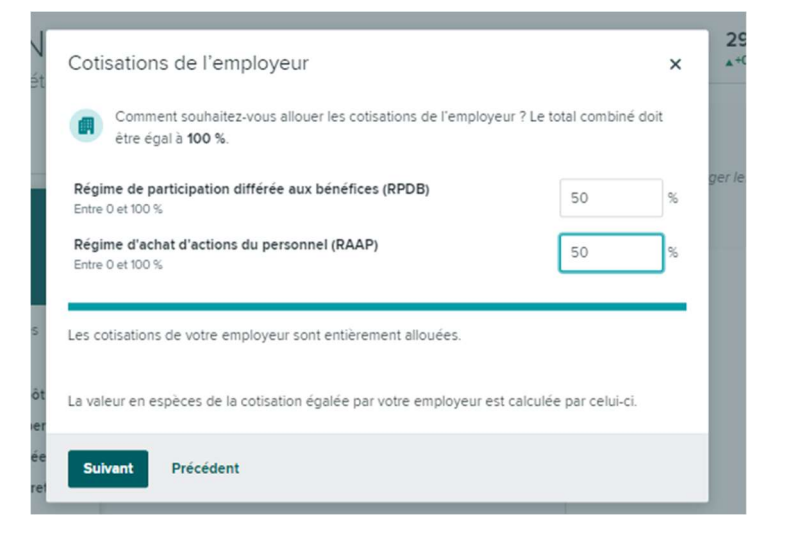

 S'il y a lieu, entrez et confirmez vos coordonnées, vos informations personnelles et, si vous êtes hors du Québec seulement, vos bénéficiaires. Note : La date de naissance et le NAS sont requis pour le CELI, REER et RPDB.

|                                                                                          | ×                                                                                                    |
|------------------------------------------------------------------------------------------|----------------------------------------------------------------------------------------------------|
| istrés qui nécessitent des formulaires de<br>s formulaires, mais vérifiez d'abord que to | demandes à<br>out est exact et                                                                                 |
|                                                                                          |                                                                                                    |
| Numéro d'employé                                                                         |                                                                                                    |
| correct? Demandez à l'administrateur de v                                                | votre régime de                                                                                                |
|                                                                                          |                                                                                                    |
|                                                                                          | istrés qui nécessitent des formulaires de d<br>s formulaires, mais vérifiez d'abord que to<br>Numéro d'employé |

## Pour les participants hors du Québec seulement : si vous cochez

« Bénéficiaires spécifiques », vous serez en mesure de choisir dans la fenêtre suivante vos bénéficiaires et la répartition désirée. Pour changer vos bénéficiaires dans le futur, rendez-vous dans l'onglet *Documents* du site de Shareworks, téléchargez le formulaire « Désignation de bénéficiaires » et retournez le formulaire complété à enrollment@shareworks.com

### Choisissez vos bénéficiaires

En cas de décès, où souhaiteriez-vous que vos prestations aillent?

#### ○ Votre succession

Vous choisissez de ne pas désigner de bénéficiaire. Par conséquent, vos bénéfices seront versés à l'exécuteur testamentaire pour être traités dans le cadre de votre succession. Vous pouvez également consulter votre avocat spécialisé dans les successions au sujet de la désignation des bénéficiaires. Vous pouvez spécifier des bénéficiaires individuels plus tard avec le formulaire de changement de bénéficiaire dans l'onglet « Documents ».

### Bénéficiaires spécifiques

Spécifiez un ou plusieurs bénéficiaires.

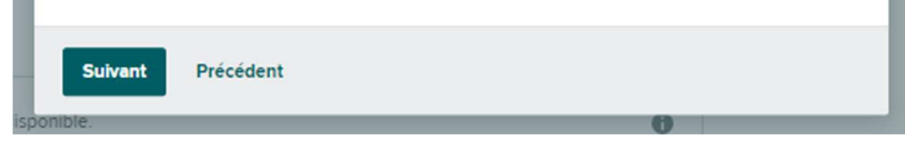

×

 Pour les CELI, REER et RPDB seulement : un formulaire sera prérempli avec vos informations personnelles. Veuillez valider les informations et confirmer en signant électroniquement le champ à cet effet.

|                                                                                                    | Formulaire d'adhée                                                                                                    | ion au CELI                                                                                                    |
|----------------------------------------------------------------------------------------------------|----------------------------------------------------------------------------------------------------|----------------------------------------------------------------------------------------------------|
| i. Renzeignements zur Femployé                                                                                                    | i (le rentier) Da                                                                                                    | te de mainmance :                                                                                                    |
| New                                                                                                    | Printen                                                                                                    | Autre mitale                                                                                                    |
| Adresse municipale                                                                                                    |                                                                                                    |                                                                                                    |
| Pick                                                                                                    | President                                                                                                    | Contraction (                                                                                                    |
| Standre de rélighene eu demoiste                                                                                                    |                                                                                                    | Standre de téléphene au travail                                                                                                    |
| Numéro d'employé                                                                                                    | Numiro d'assurance sociale                                                                                                    |                                                                                                    |
| Date(AAAAADD077)                                                                                                    | Signature                                                                                                    |                                                                                                    |
| <ol> <li>DÉSIGNATION D'UN BÉNÉ<br/>la la prisente, je téroque toute<br/>tersonne stitute comme bénéfici<br/>sergonable de la validad de ladat<br/>ésignation d'un bénéficiater au te<br/>matique ou dévore. Dans ce cas,<br/>ésignation.</li> <li>La désionation d'UN BÉNÉFICIA.</li> <li>La désionation d'UN BÉNÉFICIA.</li> </ol> | FICLAIRE DU CELI<br>deignants prècèdente de bénéficiare qu<br>aux dust CELI, si elle est vivante à la da<br>e deignation en verta des lois en vipour<br>, il vous désares changer le bénéficiare,<br>, ils vous désares changer le bénéficiare,<br>, int vous désares changer le bénéficiare,<br>, int vous désares changer le bénéficiare, | e j'ai faite relativement au CELI et je désigne la<br>ne de mon élecie. Je comprendis que je suis le seil<br>MISE EN GARDE : dans certaines provinces, la<br>e un odifiée suitomaiquement du fait d'un faitur<br>vous prover le faire en procédant à une norvelle<br>DENTS DO QCEREC. SI VOCS ÉTES UN RESIDENT<br>OTER DOCES. |
| Nom (nom, prénom, initiale)                                                                                                    | Relations                                                                                                    | Pourcestage de répartition                                                                                                    |

 Un résumé de vos changements apparaitra pour votre révision finale. Cliquez sur « Appliquer les changements » une fois toute l'information validée. Les changements sont maintenant appliqués à votre ou vos plan(s).

### Après les changements:

Vous pourrez voir les documents complétés, s'il y a lieu, dans la section documents de votre compte Shareworks.

| Vérifier vos cotisations                                                                                    | × |
|----------------------------------------------------------------------------------------------------|---|
| En continuant le processus, vous acceptez les conditions suivantes :                                        |   |
| Vous autorisez les éléments suivants pour vos cotisations :                                                 |   |
| Compte d'épargne libre d'impôt (CELI)<br>3% de votre paie admissible (inchangé)                             |   |
| Régime enregistré d'épargne-retraite (REER)<br>3% de votre paie admissible (inchangé)                       |   |
| Régime d'achat d'actions du personnel (RAAP)<br>1% de votre paie admissible (était 0%)                      |   |
| Vous autorisez les éléments suivants pour votre cotisations de l'employeur :                                |   |
| Régime de participation différée aux bénéfices (RPDB)<br>60% de la cotisation de votre employeur (était 0%) |   |
| Régime d'achat d'actions du personnel (RAAP)<br>40% de la cotisation de votre employeur (était 100%)        |   |
|                                                                                                    |   |
| Appliquer les changements Précédent                                                                         |   |